## 可视化虚拟化资源使用说明

当您初次申请虚拟化资源时,会获得一个 IP 地址(虚拟化桌面服务器 IP)和对应密码。

登录到虚拟化环境的方式有两种:

◆ VNC 客户端登录

◇ 浏览器登录

1. VNC 客户端登录

## Step0: 下载 VNC 客户端

https://www.realvnc.com/en/connect/download/viewer/

Step1: 打开 SecoClient 登录 VPN

Step2: 打开 VNC Viewer 客户端, 输入虚拟化桌面服务器 IP 地址

(如"10.8.3.150"),按回车键

| V2 VNC Viewer          |                                                                                                   |   |                 | ×   |
|------------------------|---------------------------------------------------------------------------------------------------|---|-----------------|-----|
| <u>File View H</u> elp |                                                                                                   |   |                 |     |
| by RealVNC             | 10.8.3.150                                                                                        |   | <u>S</u> ign ir | h 🔻 |
|                        | Connect to address or hostname *10.8.3.150*                                                       |   |                 |     |
|                        |                                                                                                   | ] |                 |     |
|                        |                                                                                                   |   |                 |     |
|                        |                                                                                                   |   |                 |     |
|                        |                                                                                                   |   |                 |     |
|                        |                                                                                                   |   |                 |     |
|                        |                                                                                                   | ] |                 |     |
|                        |                                                                                                   |   |                 |     |
|                        |                                                                                                   |   |                 |     |
|                        |                                                                                                   |   |                 |     |
|                        | There are no computers in your address book at present.                                           |   |                 |     |
|                        | Sign in to your RealVNC account to automatically discover team computers.                         |   |                 |     |
|                        | Alternatively, enter the VNC Server IP address or hostname in the Search bar to connect directly, |   |                 |     |
|                        |                                                                                                   |   |                 |     |
|                        |                                                                                                   |   |                 |     |
|                        |                                                                                                   |   |                 |     |
|                        |                                                                                                   |   |                 |     |
|                        |                                                                                                   |   |                 |     |
|                        |                                                                                                   |   |                 |     |

首次连接会收到如下提示,点击"Continue"继续

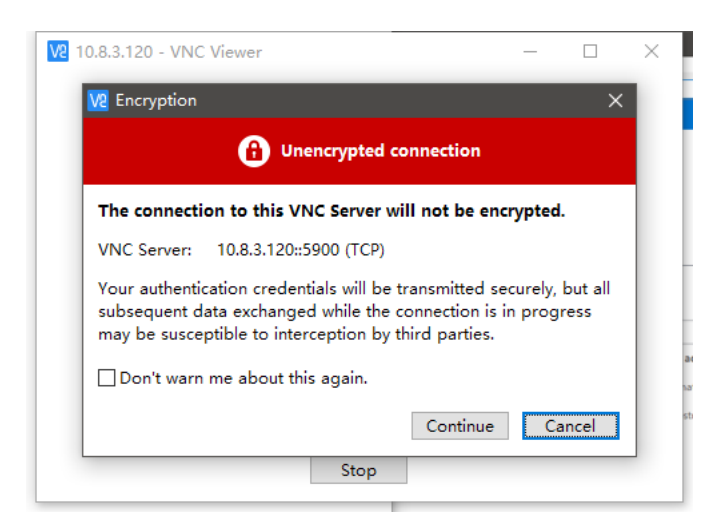

首次连接(未记住密码)会弹出认证窗口,输入密码(同 EarthLab 密码),点击"0k"继续

| V2 Authentic            | ation                                                | ×      |
|-------------------------|------------------------------------------------------|--------|
| E                       | Authenticate to VNC Server<br>10.8.3.150::5900 (TCP) |        |
| Enter VNC<br>(Hint: NOT | Gerver credentials<br>your RealVNC account details)  |        |
| Username:               |                                                      |        |
| Password:               |                                                      | 9      |
| Rememb                  | er password <u>Forgot pas</u>                        | sword? |
|                         | OK Ca                                                | ncel   |
| L                       |                                                      |        |

Step3: 连接成功后,进入登录页面。按回车键,选择用户 "EarthLab",输入密码,点击"Sign in"进行登录。

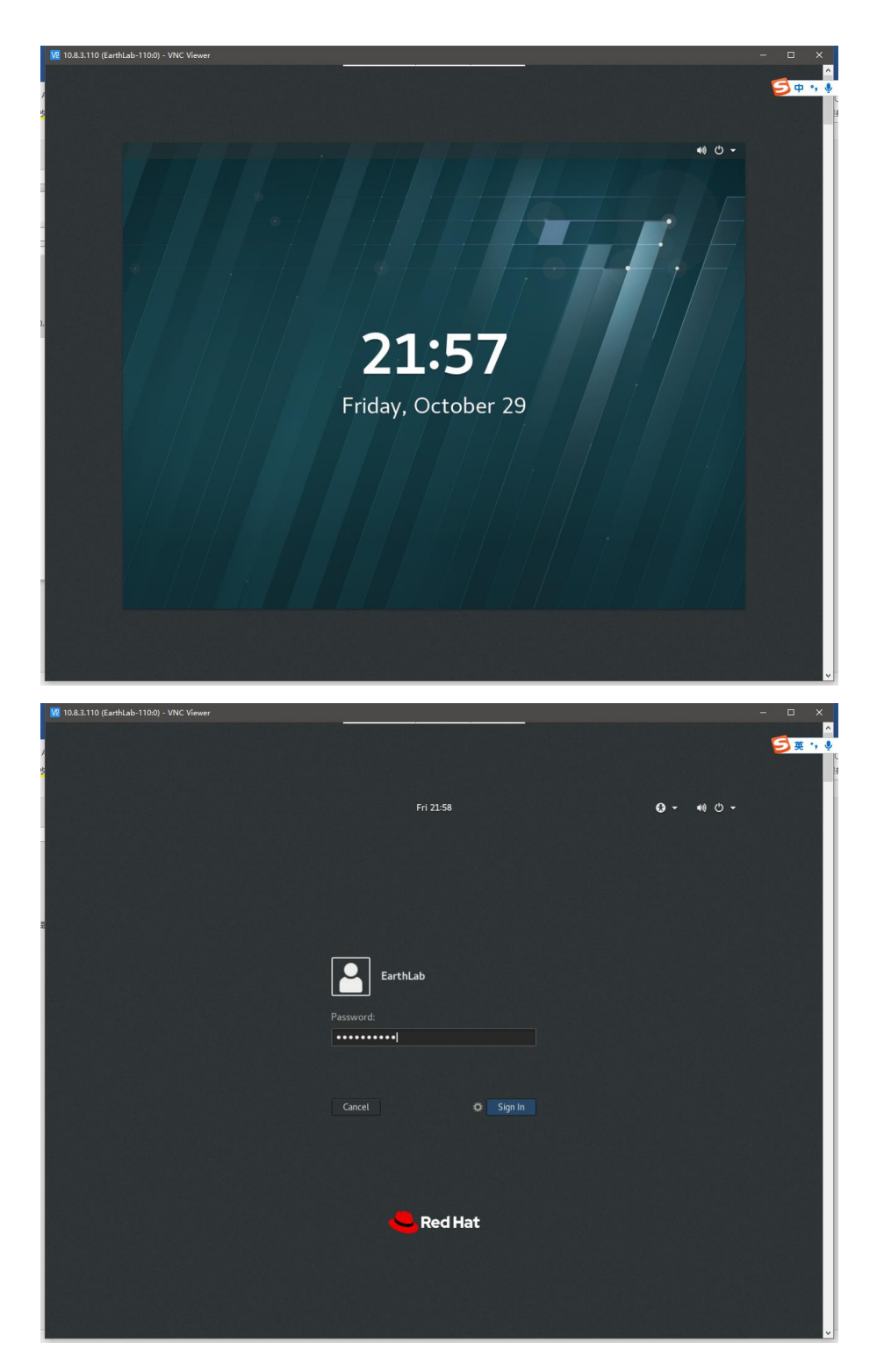

step4: 登录成功,显示虚拟化桌面主界面,初次使用需要进行基础配置,按照步骤配置即可。

|                       |           | Welcome              | Next |
|-----------------------|-----------|----------------------|------|
|                       | Bie       | envenue !            |      |
|                       | Deutsch   | Deutschland          |      |
|                       | English 🖌 | United States        |      |
|                       | Español   | España               |      |
|                       | Français  | France               |      |
|                       | Русский   | Российская Федерация |      |
|                       | العربية   | مصر                  |      |
|                       | 日本語       | 日本                   |      |
|                       | 汉语        | 中国                   |      |
|                       |           | 1                    |      |
|                       |           |                      |      |
|                       |           |                      |      |
| , gnome-initial-setup |           |                      | 1    |

之后可以开始使用。

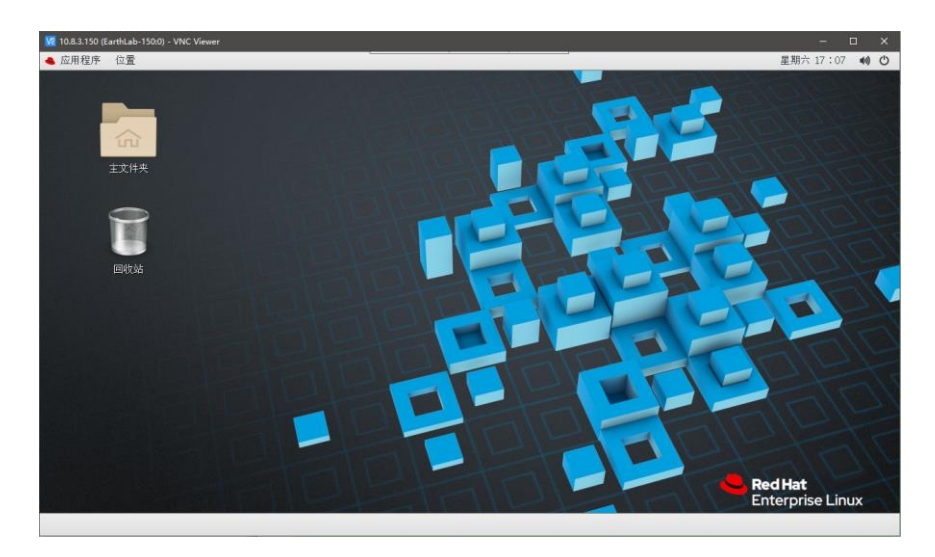

后续可以通过 VNC 客户端进行快速登录

| 🚾 VNC Viewer           |            |   |                 | × |
|------------------------|------------|---|-----------------|---|
| <u>File View H</u> elp |            | _ |                 |   |
| by RealVNC 10.8.3      | .170       | 1 | <u>S</u> ign in | • |
| 10.8.3.150             | 10.8.3.170 |   |                 |   |
|                        |            |   |                 |   |
|                        |            |   |                 |   |
|                        |            |   |                 |   |
|                        |            |   |                 |   |
|                        |            |   |                 |   |
|                        |            |   |                 |   |

2. 浏览器登录

Step1: 打开 SecoClient 登录 VPN

Step2: 打开浏览器,输入地址

http://虚拟化服务器 IP:6080/vnc.html (如 <u>http://10.8.3.150:6080/vnc.html</u>)

Step3: 点击连接,输入密码,之后点击"Send credentials"按钮

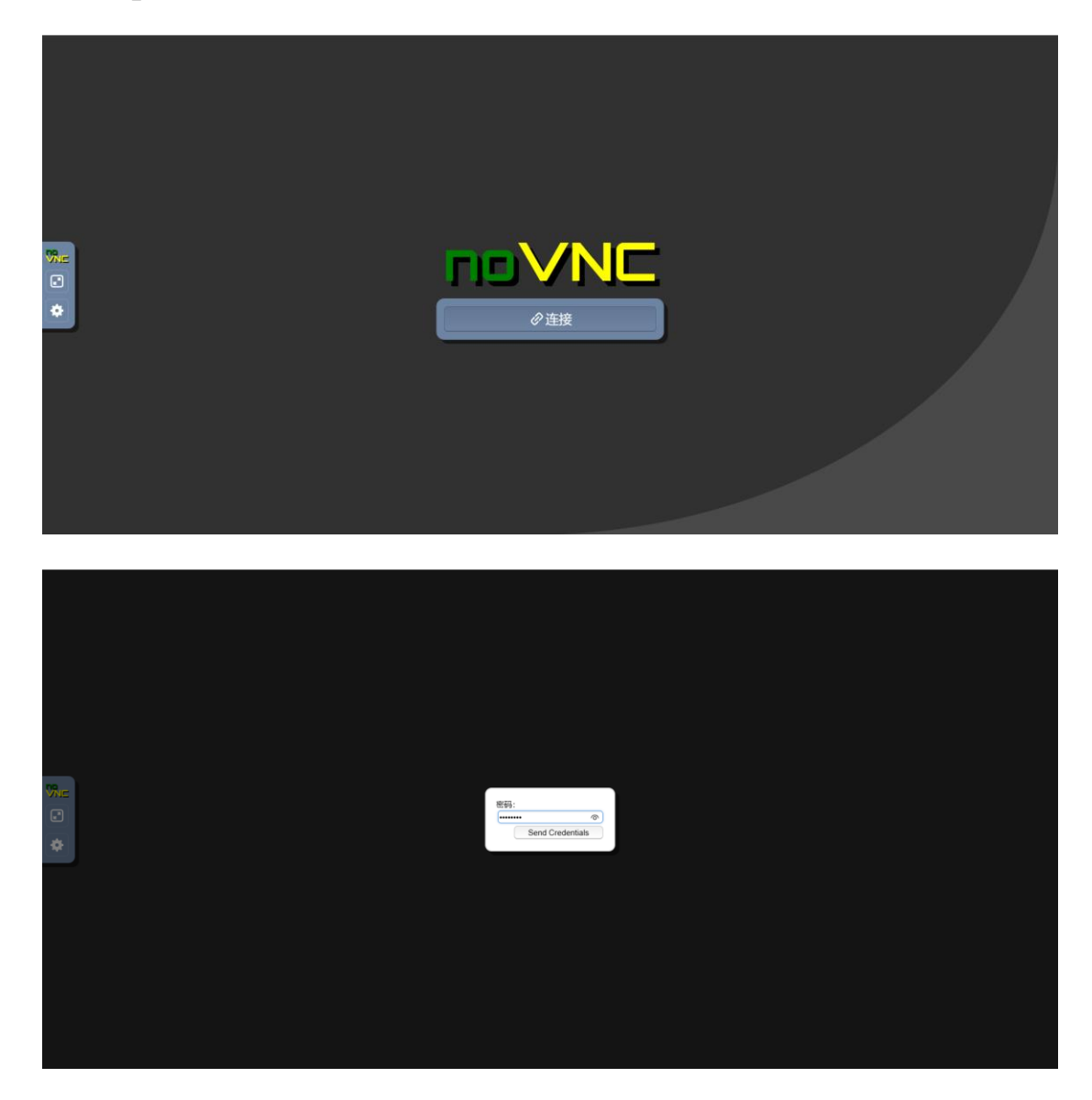

Step4: 输入 EarthLab 账号下的密码,即可进入虚拟化桌面

|  |            |      | zh 40) O |
|--|------------|------|----------|
|  |            |      |          |
|  | EarthLab   |      |          |
|  | 密码:<br>[   |      |          |
|  | 取消         | A450 |          |
|  | 以另一个用户身份登录 |      |          |
|  |            |      |          |

## 3. 注意事项

- ◆ 首次登录后建议修改密码
- ◆ 大写键无效,如需输入大写字母,用 Shift
- ◆ windows 端 ctrl+c 复制文本,虚拟桌面内按鼠标中键粘贴